# **Remote Deposit**

Reference Guide

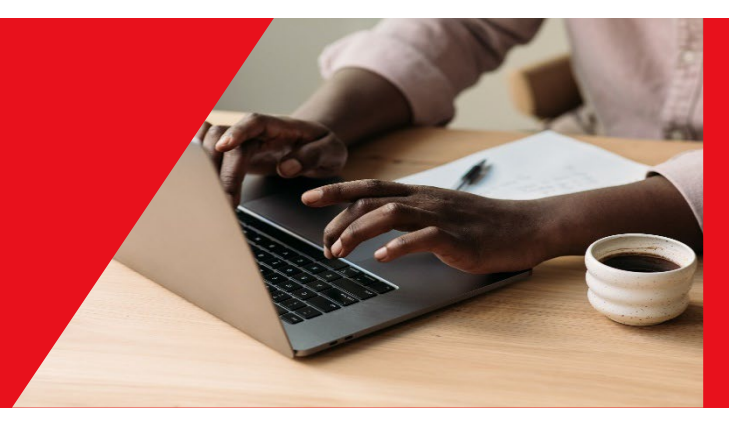

April 2025

| GETTING STARTED                    | 2  |
|------------------------------------|----|
| Scanner setup                      | 2  |
| Daily Hold limit                   | 2  |
| Managing User Access (Super Users) | 2  |
| Starting the Service               | 4  |
| CREATING DEPOSITS                  | 5  |
|                                    | 7  |
| REPORTING                          | 8  |
| DEPOSIT STATUSES                   | 10 |
| FOR FURTHER ASSISTANCE             | 12 |

Legal Disclaimer

This reference guide has been prepared by The Bank of Nova Scotia for use and reference by its customers only. It is not to be relied upon as financial, tax or investment advice. Scotiabank makes no representation or warranties in this reference guide including about the services described in it.

This reference guide is not for public use or distribution. This guide is for information purposes only. Usage of this service is subject to the terms set out in its enrollment documentation.

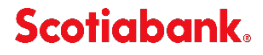

### **GETTING STARTED**

Before you begin using the Remote Deposit service, please review the following important items to avoid potential issues:

#### Scanner setup

Your scanner must be plugged in and have the correct drivers installed. A guide detailing these steps can be found <u>here</u>

#### **Daily Hold limit**

By clicking the Services tab, you will see the Remote Deposit page. Here you will see your Daily Hold limit. If you exceed the Daily Hold limit, standard holds will be applied. If you would like to remove a hold or change your hold limit, contact your Banking Representative.

| verview                                                                                    | Accounts                                                                                        | Payments                                                                                       | Reporting                                           | Services Administration                                                                                                    |                                        |
|--------------------------------------------------------------------------------------------|-------------------------------------------------------------------------------------------------|------------------------------------------------------------------------------------------------|-----------------------------------------------------|----------------------------------------------------------------------------------------------------|----------------------------------------|
| emote Deposit                                                                              | File Delivery                                                                                   | Stop Payments                                                                                  |                                                     |                                                                                                    |                                        |
|                                                                                            |                                                                                                 |                                                                                                |                                                     |                                                                                                    | Hel                                    |
|                                                                                            |                                                                                                 |                                                                                                |                                                     |                                                                                                    |                                        |
| emote De                                                                                   | oosit                                                                                           |                                                                                                |                                                     |                                                                                                    | Print 🖶                                |
| Daily Limit<br>Your daily limit<br>discuss this, ple                                       | oosit<br>for Remote Cher<br>s reset each day at 8<br>ase contact our Help                       | <b>que Deposits</b><br>am ET. If you exceed<br>Desk. If you would lii                          | d your deposit limit, sta<br>ke to remove a hold or | indard holds will be applied to your deposits. If a hold was applied to your de<br>change your hold limit, please contact your Banking Representative        | Print 문<br>posit and you would like to |
| Daily Limit<br>Your daily limit<br>discuss this, ple<br>Daily hold limit                   | for Remote Cher<br>s reset each day at 8<br>asse contact our Help<br>(CAD):                     | <b>que Deposits</b><br>am ET. If you exceec<br><u>Desk. If you would lii</u><br>\$50           | d your deposit limit, sta<br>ke to remove a hold or | indard holds will be applied to your deposits. If a hold was applied to your de<br>change your hold limit, please contact your Banking Representative        | Print 문                                |
| Daily Limit<br>Your daily limit<br>discuss this, ple<br>Daily hold limit<br>Today's deposi | for Remote Checks<br>s reset each day at 8<br>lase contact our Help<br>(CAD):<br>t total (CAD): | <b>que Deposits</b><br>am ET. If you exceet<br><u>Desk. If you would lii</u><br>\$50<br>\$0.00 | d your deposit limit, sta<br>ke to remove a hold or | indard holds will be applied to your deposits. If a hold was applied to your de<br><u>change</u> your hold limit, please contact your Banking Representative | Print &                                |

#### Managing User Access (Super Users)

If you are a Super User, you must grant any non-Super Users access to the service by assigning the Remote Deposit service to their user group.

Go to Administration, User Groups then click the name of the group you want to assign Remote Deposit service to.

| User Information    | User Groups | Audit Log         | Self Administra | ation Se  | ervice Groups | Service Infor | mation     |                |              |           |
|---------------------|-------------|-------------------|-----------------|-----------|---------------|---------------|------------|----------------|--------------|-----------|
|                     |             |                   |                 |           |               |               |            |                |              | Help      |
| User Group Int      | formation   |                   |                 |           |               |               |            | Entitleme      | ent Report 🖹 | Add Group |
| Group Name 🔺        | Users Be    | longing to each ( | Group           | Pending S | ervices       |               | Setup Date | Last Updated D | ate          | Action    |
| Accounts Payable    | Payable     | es Clerk          | •               |           |               | •             | 06/27/2024 | 06/27/2024     |              | Delete    |
| Accounts Receivable | Receiva     | ables Clerk       | •               |           |               | •             | 07/30/2020 | 04/23/2025     |              | Delete    |

Select the service by clicking the checkbox. Then click the service name to refine the access further.

| File Delivery  | 00:00 - 23:59 | Upload and download files to and from the bank through your browser.                  |
|----------------|---------------|---------------------------------------------------------------------------------------|
| Administration | 00:00 - 23:59 | Give each of your ScotiaConnect users access to the functions and accounts they need. |
| Remote Deposit | 08:00 - 20:00 | Remotely deposit your cheques anytime                                                 |

You **must** assign a Daily limit. The value you specify here will be applied to each user of the group. This is different from the **Daily Hold Limit** as the Daily Limit cannot be exceeded by the user. If a user tries to exceed their daily limit, they will receive an error message. On this page you can also restrict which functions the users of the group can use and which accounts they can make deposits into.

| User Group Name                                                                       | Accounts Receivable                                                                                                    |                                                                                                   |                                                   |                                                                                                    |              |
|---------------------------------------------------------------------------------------|----------------------------------------------------------------------------------------------------|---------------------------------------------------------------------------------------------------|---------------------------------------------------|----------------------------------------------------------------------------------------------------|--------------|
| Service Name                                                                          | Remote Deposit                                                                                                    |                                                                                                   | Hours of                                          | Operation 08:00 - 20:00                                                                                                    | Eastern Time |
| Remote Depos                                                                          | it Information                                                                                                    |                                                                                                   |                                                   |                                                                                                    |              |
| )aily Limit per Day per l                                                             | Jser                                                                                                    | \$ 10                                                                                             | 0                                                 |                                                                                                    |              |
|                                                                                       |                                                                                                    |                                                                                                   |                                                   |                                                                                                    |              |
| Functions belond                                                                      | aing to the Remote Deposit                                                                                                    | service                                                                                           |                                                   |                                                                                                    |              |
| •                                                                                     |                                                                                                    | 0011100                                                                                           |                                                   |                                                                                                    |              |
|                                                                                       |                                                                                                    |                                                                                                   |                                                   |                                                                                                    |              |
| The functions below are                                                               | associated with this service. Place                                                                                                    | a check mark in each box to al                                                                    | llow access.                                      |                                                                                                    |              |
| The functions below are                                                               | associated with this service. Place                                                                                                    | a check mark in each box to al                                                                    | llow access.<br>Assign                            | Function                                                                                                    |              |
| The functions below are<br>Assign                                                     | associated with this service. Place .<br>Function<br>View All Deposits                                                                                                    | a check mark in each box to al                                                                    | llow access.<br>Assign                            | Function<br>View Their Own Deposits                                                                                                    |              |
| The functions below are<br>Assign<br>2                                                | associated with this service. Place<br>Function<br>View All Deposits<br>View Daily Deposit Info                                                                                          | a check mark in each box to al                                                                    | Ilow access.                                      | Function<br>View Their Own Deposits<br>View Remote Deposit Activity                                                                                 | ,            |
| The functions below are<br>Issign                                                     | associated with this service. Place Function View All Deposits View Daily Deposit Info                                                                                                   | a check mark in each box to al                                                                    | Ilow access.<br>Assign                            | Function<br>View Their Own Deposits<br>View Remote Deposit Activity                                                                                 | ,            |
| The functions below are<br>Assign<br>2<br>Accounts belonging                          | associated with this service. Place Function View All Deposits View Daily Deposit Info g to the Remote Deposit se                                                                        | a check mark in each box to al                                                                    | llow access.<br>Assign                            | Function<br>View Their Own Deposits<br>View Remote Deposit Activity                                                                                 | ,            |
| The functions below are Assign C Accounts belongin The accounts belongin              | associated with this service. Place<br>Function<br>View All Deposits<br>View Daily Deposit Info<br>g to the Remote Deposit service. Place                                                | a check mark in each box to al ervice a check mark in each box to al                              | Ilow access. Assign Ilow access to the            | Function         View Their Own Deposits         View Remote Deposit Activity         account when using this service.                              | ,<br>,       |
| The functions below are Assign C Accounts belongin The accounts' elow are Account Nu  | associated with this service. Place<br>Function<br>View All Deposits<br>View Daily Deposit Info<br>g to the Remote Deposit su<br>associated with this service. Place and<br>mber •       | a check mark in each box to al<br>ervice<br>a check mark in each box to al<br>Account Name        | Ilow access.<br>Assign<br>2<br>Ilow access to the | Function View Their Own Deposits View Remote Deposit Activity account when using this service. Currency                                             | Account Type |
| The functions below are Assign C Accounts belongin The accounts' below are Account Nu | associated with this service. Place<br>Function<br>View All Deposits<br>View Daily Deposit Info<br>g to the Remote Deposit service. Place<br>associated with this service. Place<br>mber | a check mark in each box to al ervice a check mark in each box to al Account Name General Account | Ilow access. Assign                               | Function         View Their Own Deposits         View Remote Deposit Activity         account when using this service.         Currency         CAD | Account Type |

Once done, click Continue to return to the User Group details page, then click Save to finalize the changes.

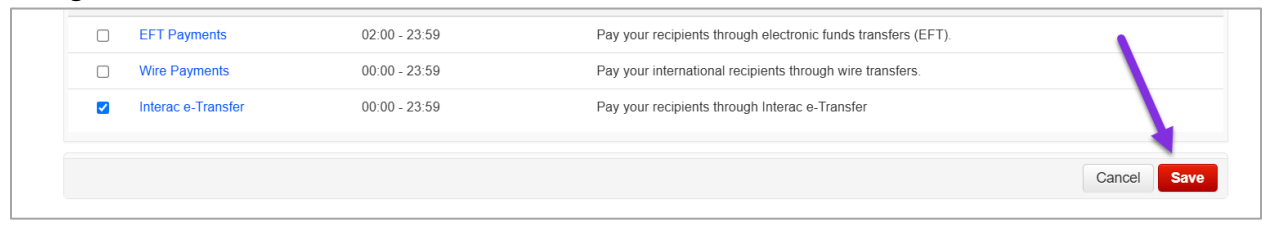

### **Starting the Service**

To launch Remote Deposit, go to Services and select Remote Deposit then select the accounts you wish to include by using the arrow icons to move them from the available window to the assigned window then click the Start Deposit button.

|                                         | Accounts                                                                                                | Payments                                                 | Reporting                                          | Services                               | Administration                                                                                                    |         |
|-----------------------------------------|----------------------------------------------------------------------------------------------------|----------------------------------------------------------|----------------------------------------------------|----------------------------------------|----------------------------------------------------------------------------------------------------|---------|
| emote Deposit                           | File Delivery                                                                                           | Stop Payments                                            |                                                    |                                        |                                                                                                    |         |
|                                         |                                                                                                    |                                                          |                                                    |                                        |                                                                                                    | Help    |
| lemote Dep                              | posit                                                                                                   |                                                          |                                                    |                                        |                                                                                                    | Print 🖶 |
| Daily Limit                             | for Remote Che                                                                                          | que Deposits                                             |                                                    |                                        |                                                                                                    |         |
| Your daily limit i<br>discuss this, ple | is reset each day at 8<br>ease contact our Help                                                         | am ET. If you exceed<br>Desk. If you would lik           | l your deposit limit, sta<br>ke to remove a hold o | andard holds will<br>r change your hol | pe applied to your deposits. If a hold was applied to your deposit and you would like<br>d limit, please contact your Banking Representative | 0       |
| Daily hold limit                        | (CAD):                                                                                                  | \$50                                                     |                                                    |                                        |                                                                                                    |         |
| Today's deposi                          | t total (CAD):                                                                                          | \$0.00                                                   |                                                    |                                        |                                                                                                    |         |
| Remaining bet                           | fore hold applies (C                                                                                    | AD): \$50.00                                             | Refresh for updated                                | value                                  |                                                                                                    |         |
|                                         |                                                                                                    |                                                          |                                                    |                                        |                                                                                                    |         |
| Account Gr                              | oup                                                                                                    |                                                          |                                                    |                                        |                                                                                                    |         |
|                                         |                                                                                                    |                                                          |                                                    |                                        |                                                                                                    |         |
| Account Group                           | Name: Pleas                                                                                             | se select an account                                     | group. 🗸 creat                                     | te modify                              |                                                                                                    |         |
| Account Group                           | Name: Pleas                                                                                             | se select an account                                     | group. 🗸 creat                                     | te modify                              |                                                                                                    |         |
| Account Group My Account Accounts Ava   | Name: Pleas<br>ts<br>illable:                                                                           | se select an account                                     | group. V creat                                     | te modify                              | Accounts Assigned (Maximum of 10 accounts):*                                                                                                 |         |
| Account Group My Account Accounts Ava   | Name: Pleas<br>ts<br>CAD General<br>CAD General<br>CAD Account<br>USD Acc<br>CAD CAD Acc<br>CAD CAD Acc | Account<br>s Receivable<br>count 2<br>count 1<br>count 3 | group. V creat                                     | te modify                              | Accounts Assigned (Maximum of 10 accounts):=                                                                                                 |         |

A new window will open, it is important to make sure the scanner is plugged in and setup before clicking Start Deposit otherwise you will receive an error message and will not be able to use the service.

### **CREATING DEPOSITS**

To create a new deposit, click the "Create Deposit" icon on the left side of the page:

|                                                                           | . Vi | ew Deposits     | View Iter | ns Reports   |              |                 |        |                   |
|---------------------------------------------------------------------------|------|-----------------|-----------|--------------|--------------|-----------------|--------|-------------------|
| Create Deposit                                                            | • P  | ending Deposits | O All Dep | osits        |              |                 |        | Rows per page     |
| Start a new deposit by clicking the<br>Create Deposit button below, enter | Sea  | irch            |           |              |              |                 |        |                   |
| Continue.                                                                 |      | Deposit ID      | Account # | Account Name | Deposit Type | Processing Date | Status | Deposit Total (5) |
| Create Deposit                                                            | _    |                 |           |              |              |                 |        |                   |
| Training                                                                  |      |                 |           |              |              |                 |        |                   |

You will then be prompted to enter the details of the deposit. The Deposit amount and account fields are mandatory, the other fields are optional. Once you have filled in the details click continue to proceed.

| Create Deposit    | 31 04-Mar-2016 SUS      |
|-------------------|-------------------------|
|                   | 21 04 Mar 2016 01 IODE  |
|                   | * Required Fields       |
| Deposit Amount    | 3000.00                 |
| Select Account    | 🕆 DUAL - 🛛 🗙 🝸          |
| Serial Number     | r:                      |
| CCP Custome       | r:                      |
| Deposit Descripto | r.                      |
| Travels with the  | Payment Continue Cancel |
|                   |                         |
|                   |                         |

Ensure that the cheques have been loaded into the scanner before clicking the scan button on the next screen.

|                                                                                                 | Bett F +       | Charges #                      | Error             | Amount Actions                        |
|-------------------------------------------------------------------------------------------------|----------------|--------------------------------|-------------------|---------------------------------------|
| Deposit ID:<br>Account No:<br>Account Name: DUAL<br>Mote Details Evelosit User<br>Evelosit User |                |                                |                   |                                       |
| Exponse uchose                                                                                  | 1              |                                |                   |                                       |
| Training ¥                                                                                      | 1              |                                |                   |                                       |
| RD Message Centre                                                                               |                |                                |                   |                                       |
| News V                                                                                          |                |                                |                   |                                       |
|                                                                                                 | No of Second L | Emar 0 Deposit Total \$3,000 0 | 20 Difference \$0 | Cheques Tutal \$0                     |
|                                                                                                 | Scan 🖉 Detect  | Double-Fend                    | Co<br>In 1        | rent Ad Direct Fix Errors Save Depose |

Depending on the type of scanner you have, you will need to either scan the items one at a time, or if your scanner supports multifeed, it will scan all the items in the tray automatically.

After the scan is complete, the items will be listed on the page. If there are any errors displayed, you will need to correct them or the item(s) will need to be removed from the deposit. You cannot submit a deposit if one or more items contains an error.

|               | 46                     |         | ttem # +       | Cher                                                                                                    | que #                   | Error                                   | Amount             | Actions     |
|---------------|------------------------|---------|----------------|----------------------------------------------------------------------------------------------------|-------------------------|-----------------------------------------|--------------------|-------------|
| Deposit ID:   | -                      | Э       | 3000216206     | 000                                                                                                    | 074                     | 1                                       | 1,000.00           | 1           |
| Account No .: |                        |         | 3000216207     | 000                                                                                                    | 073                     | 1                                       | 1,000.00           | 面           |
| Account Name: | DUAL                   |         |                |                                                                                                    | If the                  | ere are any errors a yield              |                    |             |
| More Details  | Deposit User<br>Fields |         |                |                                                                                                    | 5)                      | mbol will show here.                    |                    |             |
| Export As +   | Delete Deposit         |         |                |                                                                                                    |                         |                                         |                    |             |
| Training      | *                      | 1       |                |                                                                                                    |                         |                                         |                    |             |
| RD Message    | Centre A               |         |                |                                                                                                    |                         |                                         |                    |             |
| News          | •                      | No of I | erra 2 F       | mor:0 D                                                                                                    | eccell Total \$3,000.00 | Difference \$1,000.00                   | Checures Total \$2 | 2.000.00    |
|               |                        |         |                | in stroke i te stroke i te str |                         |                                         |                    |             |
|               |                        | s       | can 🔽 Detect D | ouble-Feed                                                                                                    |                         | Correct All Errors<br>to Submit Deposit | Submit Deposit     | ave Deposit |

Note: If there are errors the button in the bottom right will show Fix Errors instead of Submit Deposit.

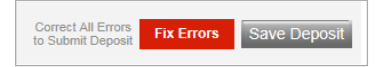

If the deposit amount does not match the item total (either due to a calculation error or the need to remove items that could not be corrected) it will need to be corrected before the deposit can be finalized. Update the total to the correct amount and then finalize the submission.

| Verify Balanc    | e                                            |                   | /erify Balance                                                                         |     |  |  |  |  |  |  |  |  |  |  |
|------------------|----------------------------------------------|-------------------|----------------------------------------------------------------------------------------|-----|--|--|--|--|--|--|--|--|--|--|
| 🛕 Deposit should | Deposit should be balanced before submitting |                   |                                                                                        |     |  |  |  |  |  |  |  |  |  |  |
| Deposit Data     |                                              |                   |                                                                                        |     |  |  |  |  |  |  |  |  |  |  |
| Deposit Total:   | 3000.00                                      | Cheque Total:     | \$2,000.00 Difference: \$1,000.00                                                      |     |  |  |  |  |  |  |  |  |  |  |
| Item Count:      | 2                                            | Items In Deposit: | 2 If there is a difference it will need<br>to be corrected before you can<br>continue. |     |  |  |  |  |  |  |  |  |  |  |
| Add Memo (Opti   | ional)                                       |                   |                                                                                        |     |  |  |  |  |  |  |  |  |  |  |
|                  |                                              |                   | ~                                                                                      |     |  |  |  |  |  |  |  |  |  |  |
|                  |                                              |                   | ~                                                                                      |     |  |  |  |  |  |  |  |  |  |  |
| 256/256          |                                              |                   |                                                                                        |     |  |  |  |  |  |  |  |  |  |  |
|                  |                                              |                   | Upda                                                                                   | ite |  |  |  |  |  |  |  |  |  |  |
|                  |                                              |                   |                                                                                        |     |  |  |  |  |  |  |  |  |  |  |

Once you have submitted your deposit you will be able to see the status of it on the "View Deposits" tab.

### **VIEW ITEMS**

The "View Items" tab will let you search for specific items that have been included in deposits. To access the search criteria, click the down arrow icon.

| View Deposits | View Items | Reports |                |      |   |
|---------------|------------|---------|----------------|------|---|
|               |            |         | Rows per page: | 10 👻 | ] |
| Search        |            |         |                | >    | v |
|               |            |         | ems            |      |   |

You can specify a date and an amount range then click search to find all the items that match your criteria. Alternatively, you can click the "Advanced Search" link to view more search criteria.

| Sea | irch                     |                        |               |                       |
|-----|--------------------------|------------------------|---------------|-----------------------|
|     | From Date* : 08-Mar-2016 | To Date* : 08-Mar-2016 | From Amount:  | To Amount:            |
|     |                          |                        | $\rightarrow$ | Advanced Search Clear |

Once the results are displayed, you can click the View Item icon to load the image and details of the selected item.

| Sear | h                          |                      |                        |                |            |                    |         |
|------|----------------------------|----------------------|------------------------|----------------|------------|--------------------|---------|
|      | From Date* : 04-Mar-       | 2016 🛄               | To Date* : 08-Mar-2016 | From Amount: 5 | 00.00      | To Amount: 10      | 00.00   |
|      |                            |                      |                        |                | Advan      | Sea                | rch     |
|      |                            |                      |                        |                | 7 60 9 611 | Cod Codient        |         |
|      | Deposit ID                 | Item #               | Transit                | Account        | Cheque     | Amount             | Actions |
| Đ    | Deposit ID<br>100000012229 | Item #<br>3000216207 | Transit                | Account        | Cheque     | Amount<br>1,000.00 | Actions |

| Cheque #                            | Error                                                                                   |
|-------------------------------------|-----------------------------------------------------------------------------------------|
| 000074                              |                                                                                         |
|                                     | Front Back                                                                              |
| DDA - BASIC BUSINESS<br>VOID SAMPLE | 000074                                                                                  |
|                                     | DATE 20/6-02-04                                                                         |
| RPORATION                           | \$ 1,000.00                                                                             |
| SAND DOLLARS                        | DOLLARS                                                                                 |
| 1A 00059                            | DDA - BASIC BUSINESS<br>VOID SAMPLE                                                     |
|                                     | ren                                                                                     |
|                                     |                                                                                         |
|                                     | Cheque #<br>000074<br>DDA · BASIC BUSINESS<br>VOID SAMPLE<br>REPORTITION<br>SAMD DOWARS |

### REPORTING

There are two reports available under the "Reports" tab. Select the report you would like to export using the radio buttons at the top of the report screen.

| 61                                                                                                    | 1  | New Deposits    | View Iter | ns. Reports                  | 6. S.        |                 |                     |                   |      |         |
|----------------------------------------------------------------------------------------------------|----|-----------------|-----------|------------------------------|--------------|-----------------|---------------------|-------------------|------|---------|
| Create Deposit                                                                                                    |    | Deposit Summary | Report    | Deposit Detail R             | roos         |                 |                     | Rows per page     | e:   | 10 1    |
| Start a new deposit by clicking the<br>Create Deposit button below, enter<br>specifics on your deposit, then click | Se | alt             | 7         |                              |              |                 |                     |                   |      |         |
| Continue.                                                                                                    |    | ~               |           |                              |              |                 |                     | 1                 | apo  | rt As • |
| Create Deposit                                                                                                    |    | Deposit ID      | Account # | Account Name                 | Deposit Type | Processing Date | Status              | Deposit Total (5) | inte |         |
|                                                                                                    | 3  | 100000012       | -         | 10100                        | 31           | 04-Mar-2016     | POSTING<br>REJECTED | 2,000.00          | 10   | 5       |
| Training V                                                                                                    | 10 | 100000012       | -         | And the second second second | 31           | 04-Mar-2016     | SUSPENDED           | 0.00              | 10   | 13      |
| RD Message Centre 🔺                                                                                                | 23 | 100000012       | -         | 10100                        | 31           | 04-Mar-2016     | SUSPENDED           | 0.00              | 1    | 13      |

The "Deposit Summary Report" will show a summary of the deposit(s) your search retrieves. The "Deposit Detail Report" will show the details of the deposit(s) your search retrieves with the option of including the images for those items.

To generate a "Deposit Summary Report" you will need to include one or more deposits in your search. Open the search menu and set a date and amount range. You can also use "Advanced Search" to narrow your search results with additional criteria. Once you have set the parameters, click the "Generate Report" button to create the report.

| Search                   |                        |                 |                 |       |
|--------------------------|------------------------|-----------------|-----------------|-------|
| From Date* : 04-Mar-2016 | To Date* : 09-Mar-2016 | From Amount:    | To Amount:      |       |
|                          |                        | Advanced Search | Generate Report | Reset |

You have the option to click the "Export As" icon to generate the report in several formats.

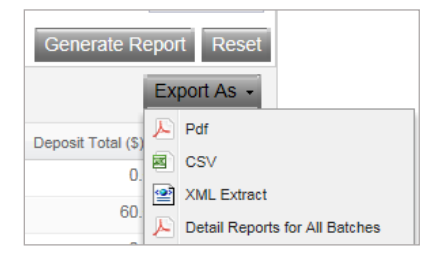

Note: Detail Reports for All Batches will generate a Deposit Detail Report without the cheque images for each deposit.

Here is an example of the "Deposit Summary Report" generated in PDF format:

|         | Deposit Report |                            |              |                    |                      |                    |                     |              |             |              |              |              |
|---------|----------------|----------------------------|--------------|--------------------|----------------------|--------------------|---------------------|--------------|-------------|--------------|--------------|--------------|
| Depo    | Deposits by ID |                            |              |                    |                      |                    |                     |              |             |              |              |              |
| Site ID | Location<br>ID | Deposit Batch ID<br>ID     | Work Type ID | Processing<br>Date | Last Updated<br>Time | Last Updated<br>By | Status              | Credit Total | Debit Total | Deposit Diff | Account Name | Account #    |
| 1111    | 1111           | 10000001 145746317<br>2502 | 31           | 08-Mar-2016        | 08-Mar-2016<br>13:52 | 001                | SUSPENDED           | N/A          | N/A         | N/A          | 1000         | -10030370111 |
| 1111    | 1111           | 10000001 145738734<br>2363 | 31           | 07-Mar-2016        | 07-Mar-2016<br>16:49 | 001                | DELIVERED           | \$60.00      | \$60.00     | \$0.00       |              | 360553716116 |
| 1111    | 1111           | 10000001 145738718<br>2362 | 31           | 07-Mar-2016        | 07-Mar-2016<br>16:47 | 001                | CAPTURE<br>COMPLETE | N/A          | N/A         | N/A          | AT A COMPLEX |              |

To generate a "Deposit Detail Report" select the radio button then click the down arrow to open the search window.

| View Deposits       | View Items    | Reports            |                |      |
|---------------------|---------------|--------------------|----------------|------|
| O Deposit Summary F | Report  O Dep | osit Detail Report | Rows per page: | 10 💌 |
| Search              |               |                    |                | >    |

Set your search criteria then click the "Generate Report" icon. You can also click "Advanced Search" to display more search criteria.

| Search                   |                        |                   |                       |
|--------------------------|------------------------|-------------------|-----------------------|
| From Date* : 04-Mar-2016 | To Date* : 09-Mar-201( | From Amount: 0.00 | To Amount: 10000.00   |
|                          |                        | Advanced Search   | Generate Report Reset |

Items matching your criteria will display in a list, you can view their details on the screen or click

'Export As' to generate a report in one of the listed formats.

| Generate Report Reset |    |                 |  |  |  |
|-----------------------|----|-----------------|--|--|--|
|                       | Ex | port As 👻       |  |  |  |
| Amount                | Æ  | Pdf             |  |  |  |
| 60.                   |    | CSV             |  |  |  |
| 60.                   | 廓  | Pdf with Images |  |  |  |
| 60.                   | Ð  | Extract Images  |  |  |  |

Here is a sample of a "PDF with Images" Deposit Detail Report:

| Deposit Detail for Deposit ID.                                            |                                                                                                    |
|---------------------------------------------------------------------------|----------------------------------------------------------------------------------------------------|
| Site ID: 1111<br>Batch ID: 145712122<br>Customer Name: PC Wires Customer6 | Deposit Report: POSTING REJECTED<br>Processing Date: 04-Mar-2016<br>Company ID: 008009             |
| Worktype: 31 - Business RDC - CAD                                         | Submit Date/Time:                                                                                  |
| Deposit Name:                                                             | Account Name: DUAL                                                                                 |
|                                                                           | Location ID: 1111                                                                                  |
| Transaction Detail for Transaction ID: 100000012                          | 2229001                                                                                            |
| Type: ELECTRONIC Dep                                                      | posit Account:                                                                                     |
| Type: ELECTRONIC Deg<br>Serial Transit                                    | posit Account:<br>Account Cheque Amount Item Type Item Status                                      |
| Type: ELECTRONIC Dep<br>Serial Transit<br>000073                          | posit Account:<br>Account Cheque Amount Item Type Item Status<br>\$1,000.00 On-<br>UsCAD_DEBI<br>T |

**Note**: To use the PDF with Images report type you must search with a specific deposit ID.

# **DEPOSIT STATUSES**

The following is a list of statuses for deposits submitted in Remote Deposit:

| Batch<br>Status     | Message<br>Code | Message Text                                                                                                    | What to do                                                                                                    |
|---------------------|-----------------|----------------------------------------------------------------------------------------------------|----------------------------------------------------------------------------------------------------|
| In Use              | N/A             | You or another user has the batch open.                                                                                                    | Nothing to do. If you are trying to access the batch but<br>you can't. It is because another user has it open in<br>another ScotiaConnect Session. You will have to contact<br>that user and ask them to close the batch.                                                            |
| Submitted           | 0005            | Your transaction was posted successfully.<br>Standard 5 day hold applies.                                                                                                    | Nothing to do. Your transaction was posted<br>successfully!                                                                                                    |
|                     | 0010            | Your transaction was posted successfully.<br>Standard 10 day hold applies.                                                                                                    | But remember: Access to funds is subject to Scotiabank                                                                                                    |
|                     | 0020            | Your transaction was posted successfully.<br>Standard 20 day hold applies.                                                                                                    | your settlement accounts are:                                                                                                    |
|                     | 0099            | Your transaction was posted successfully. Standard holds apply.                                                                                                    | <ul> <li>5 days for CAD accounts domiciled in Canada.</li> </ul>                                                                                                    |
|                     | 0000            | Thank-you for your deposit!                                                                                                    | <ul> <li>10 days for US accounts domiciled in Canada.</li> </ul>                                                                                                    |
|                     |                 |                                                                                                    | · 20 days for US accounts domiciled in the US.                                                                                                    |
| Hold for<br>Posting | 3000            | Thank you for your deposit! Your transaction<br>will be posted next business day. For<br>information, contact Customer Support at 1-<br>800-265-5613 or hd.ccebs@scotiabank.com<br>during business hours, 8:00 a.m. to 8:00 p.m.<br>EST, Monday to Friday. | If you submitted your Deposit after the standard cut-off<br>time of 8:00 p.m. E.T., Monday to Friday or anytime on<br>Saturday or Sunday or on a bank holiday, your deposit<br>will be held till 8:00 a.m. ET on the morning of the next<br>business day.                            |
|                     |                 |                                                                                                    | If after 8:00 p.m. on the next business day, your<br>transaction is still in Hold for Posting status please<br>contact Customer Support at 1- 800-265-5613 or via<br>email at <u>hd.ccebs@scotiabank.com</u> during business<br>hours, 8:00 a.m. to 8:00 p.m. EST, Monday to Friday. |
| Posting<br>Rejected | 1001            | We are unable to complete your transaction.<br>Please select another account or contact<br>Customer Support at 1-800-265-5613 or<br>hd.ccebs@scotiabank.com during business                                                                                | There may be a slowdown on the system. Please wait<br>for 10 or 15 minutes and check the status of the batch.                                                                                                    |
|                     |                 | hours, 8:00 a.m. to 8:00 p.m. EST, Monday to<br>Friday.                                                                                                    | please contact Customer Support at 1- 800-265-5613 or<br>via email at <u>hd.ccebs@scotiabank.com</u> during business<br>hours, 8:00 a.m. to 8:00 p.m. EST, Monday to Friday.                                                                                                    |
|                     | 1002            | 'A valid CCP Customer Number is required.<br>Please enter your13-digit CCP Customer<br>Number and resubmit.'                                                                                                    | The account you are trying to deposit to is setup for<br>Location Reporting (CCP) and you did not key a CCP<br>Customer Number in the CCP Customer Number field.                                                                                                    |
|                     |                 |                                                                                                    | If you don't know your CCP Customer numbers you can<br>look them up on your last CCP Activity report.                                                                                                    |
|                     |                 |                                                                                                    | If you still can't find your CCP Customer Number listing<br>please contact Customer Support at 1- 800-265-5613 or<br>via email at <u>hd.ccebs@scotiabank.com</u> during business<br>hours, 8:00 a.m. to 8:00 p.m. EST, Monday to Friday.                                             |
|                     | 1003            | 'Your CCP Customer Number is not required.<br>Please remove and resubmit.'                                                                                                    | You are not setup for CCP Activity Reporting (Location<br>Activity Reporting) you do not need to key a 13 digit<br>CCP customer number.                                                                                                    |

|                   |      |                                                                                                    | If you think you should be setup for CCP please contact<br>Customer Support at 1- 800-265-5613 or via email<br>at <u>hd.ccebs@scotiabank.com</u> during business hours,<br>8:00 a.m. to 8:00 p.m. EST, Monday to Friday.                                                            |
|-------------------|------|----------------------------------------------------------------------------------------------------|----------------------------------------------------------------------------------------------------|
|                   | 1004 | 'Invalid CCP Customer Number. Please re-<br>enter your 13-digit CCP Customer Number<br>and resubmit.'                                                                        | You most likely miss keyed your 13 digit CCP Customer<br>Number or your CCP Customer Number is not setup<br>properly.                                                                                                    |
|                   |      |                                                                                                    | If you think your CCP customer number is correct but<br>your batch is still Rejecting, please contact Customer<br>Support at 1- 800-265-5613 or via email<br>at <u>hd.ccebs@scotiabank.com</u> during business hours,<br>8:00 a.m. to 8:00 p.m. EST, Monday to Friday.              |
|                   | 1005 | 'Your CCP profile is set up for mandatory<br>Serial Number reporting. Please enter your<br>Serial Number and resubmit.'                                                      | You did not key anything into the Serial Number field.<br>The account you are trying to deposit to is associated to<br>a Consolidated Cash Plan (CCP) that is configured for<br>Mandatory Serial Number Reporting.                                                                  |
|                   |      |                                                                                                    | Please refer to your CCP Setup notes to determine the required CCP Edit Rule Serial Number format.                                                                                                    |
|                   |      |                                                                                                    | If you still have problems please contact Customer<br>Support at 1- 800-265-5613 or via email<br>at <u>hd.ccebs@scotiabank.com</u> during business hours,<br>8:00 a.m. to 8:00 p.m. EST, Monday to Friday.                                                                          |
|                   | 1006 | 'The Serial Number you entered is invalid.<br>Please re-enter your Serial Number and<br>resubmit.'                                                                           | You most likely miss keyed your 8 digit Serial Number.<br>The account you are trying to deposit to is associated to<br>a Consolidated Cash Plan (CCP) that is configured for<br>Mandatory Serial Number Reporting. If you rekey your<br>serial number and you still get this error. |
|                   |      |                                                                                                    | Please refer to your CCP Setup notes or you last CCP<br>Activity Report to determine the required CCP Edit Rule<br>Serial Number format.                                                                                                    |
|                   |      |                                                                                                    | If you rekey it again and you still get this error, please<br>contact Customer Support at 1- 800-265-5613 or via<br>email at <u>hd.ccebs@scotiabank.com</u> during business<br>hours, 8:00 a.m. to 8:00 p.m. EST, Monday to Friday.                                                 |
|                   | 1007 | 'Cheque(s) included in this deposit have the<br>same account number as the deposit<br>account. Please change your deposit account<br>or remove the cheque(s) and resubmit.'  | You cannot deposit a cheque into the same account it<br>was issued on. You will need to delete the batch of<br>cheques, then rescan the batch without the cheque or<br>change the deposit account to another account.                                                               |
|                   |      |                                                                                                    | If you still are having difficulty please contact Customer<br>Support at 1- 800-265-5613 or via email<br>at <u>hd.ccebs@scotiabank.com</u> during business hours,<br>8:00 a.m. to 8:00 p.m. EST, Monday to Friday.                                                                  |
| Posting<br>Failed | 9999 | System error. Please contact Customer<br>Support at 1- 800-265-5613 or<br>hd.ccebs@scotiabank.com during business<br>hours, 8:00 a.m. to 8:00 p.m. EST, Monday to<br>Friday. | We are having a technical problem. Please wait for 10<br>or 15 minutes and check to see if the status of the batch<br>has changed to Submitted or Suspended.                                                                                                    |

|  | If batch status changes to "Suspended" you can edit the<br>batch and then re-submit. You can also just re-submit<br>the batch with-out editing it.                                                                                                    |
|--|----------------------------------------------------------------------------------------------------|
|  | If the status stays in "Posting Failed" status for more<br>than 15 minutes please contact Customer Support at 1-<br>800-265-5613 or via email<br>at <u>hd.ccebs@scotiabank.com</u> during business hours,<br>8:00 a.m. to 8:00 p.m. EST, Monday to Friday. |

## FOR FURTHER ASSISTANCE

#### **Need Help?**

In the footer of any page in ScotiaConnect, you will find a **Help Centre** link.

Privacy 岱 Legal 岱 Security 岱 Contact us 岱 Help centre 岱

Clicking that link will take you to a resource page with documents, videos, webinars and guided tutorials. There is also a knowledge base of Frequently Asked Questions.

**Global Business Payments Technical Helpdesk -** Monday through Friday, 8:00 a.m. to 8:00 p.m. ET.

- 1-800-265-5613 Toll-free number within North America
- 1-416-288-4600 Local Toronto area customers
- 1-800-463-7777 pour le service en français
- 1-800-320-3396 para servicio en español
- Email: <u>hd.ccebs@scotiabank.com</u>. Your email will be answered within 24-48 business hours.

<sup>®</sup> Registered trademarks of the Bank of Nova Scotia